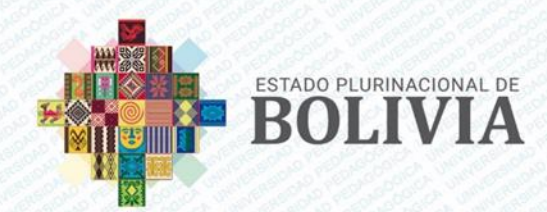

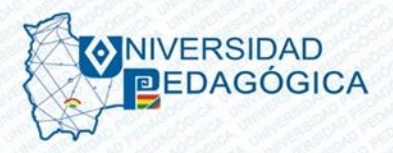

# COMUNICADO C Nº 004-2024-UP/DAF

La Dirección Administrativa Financiera, dependiente de Rectorado de la Universidad Pedagógica, **COMUNICA** a todos los participantes de los diferentes programas de postgrado que están en desarrollo, lo siguiente:

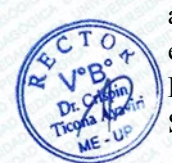

Con la finalidad de brindar mejor servicio y brindar celeridad en los trámites académicos, administrativos y otros servicios en la UP; se ha realizado una actualización en la plataforma que entra en función a partir de la fecha. La UP ha implementado el nuevo módulo de **REGISTRO DE DEPÓSITOS BANCARIOS**, donde los participantes podrán registrar las boletas de depósito en el Sistema Académico de la UP.

El registro de los depósitos es obligatorio y debe realizarse a través del siguiente enlace: <u>https://pagos.upedagogica.edu.bo/</u>. Los pasos para completar el registro se deben realizar de la siguiente manera:

- 1. Ingresar a la plataforma y hacer clic en la opción PAGO DE CUOTAS, como también para las SEGUNDAS INSTANCIAS si el caso amerita.
- 2. Seleccionar el botón Registrar Depósito.
- 3. Completar los campos solicitados y hacer clic en Siguiente.
- 4. Verificar los datos del depósito bancario y hacer clic en Registrar.
- 5. Presentar el comprobante original de depósito junto con tres (3) copias en su sede autorizada.

ACLARATORIA: Los depósitos realizados desde diciembre de la gestión 2023 hasta la fecha, pueden ser registrados a fin de tener una certeza de que los pagos estén registrados en el Sistema Académico

Una vez registrado el depósito en la plataforma, deberán entregar el original y las tres fotocopias en las coordinaciones designadas en cada departamento, como respaldo de su pago.

Agradecemos su colaboración y seguros de que esta mejora contribuirá significativamente a brindar un servicio más eficiente y accesible. (Se adjunta Instrucciones para Registrar el Pago Bancario).

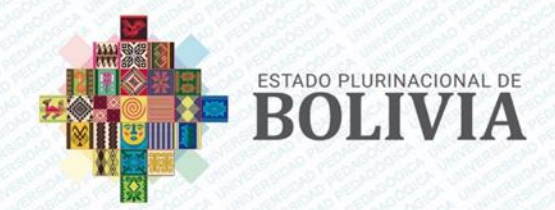

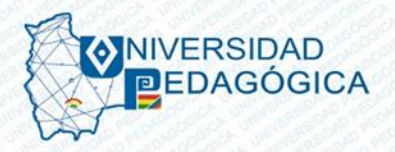

# Instrucciones para Registrar el Pago Bancario

## 1. Acceder a la Página de Pagos

Haz clic en el siguiente enlace: https://pagos.upedagogica.edu.bo/.

## 2. Iniciar Sesión

- **Usuario**: Escribe tu número de carnet **sin** las iniciales de expedición (por ejemplo, solo el número, sin "LP" o "CB").
- Contraseña: Escribe tu fecha de nacimiento en este formato: día (dos dígitos), mes (dos dígitos), y año (cuatro dígitos). Ejemplo: Si naciste el 5 de marzo de 1990, escribe 05 03 1990.
- **Código de Seguridad**: Completa el código de seguridad que aparece en la pantalla y haz clic en **Iniciar Sesión**.

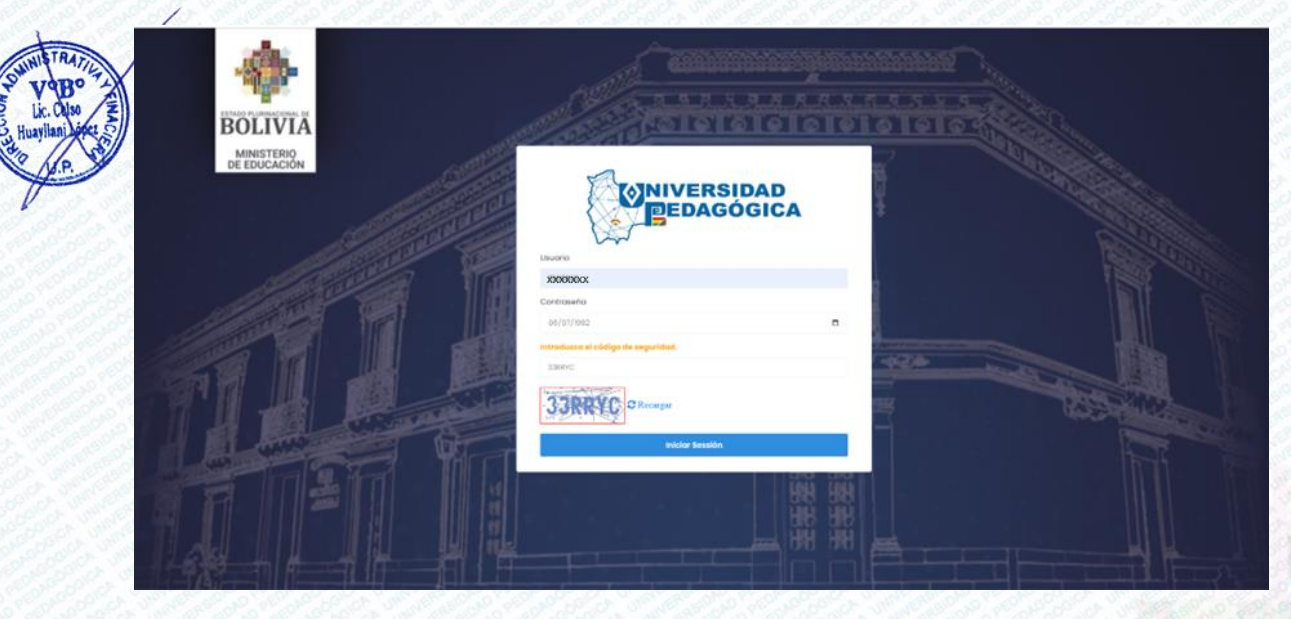

3. Seleccionar Tipo de Pago

Una vez que hayas iniciado sesión, verás dos opciones en la pantalla principal:

- Pago de cuotas y segundas instancias
- Pago de trámites y trámites varios

Para registrar tu depósito bancario, haz clic en Pago de cuotas y segundas instancias.

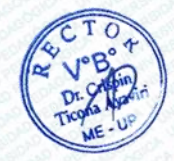

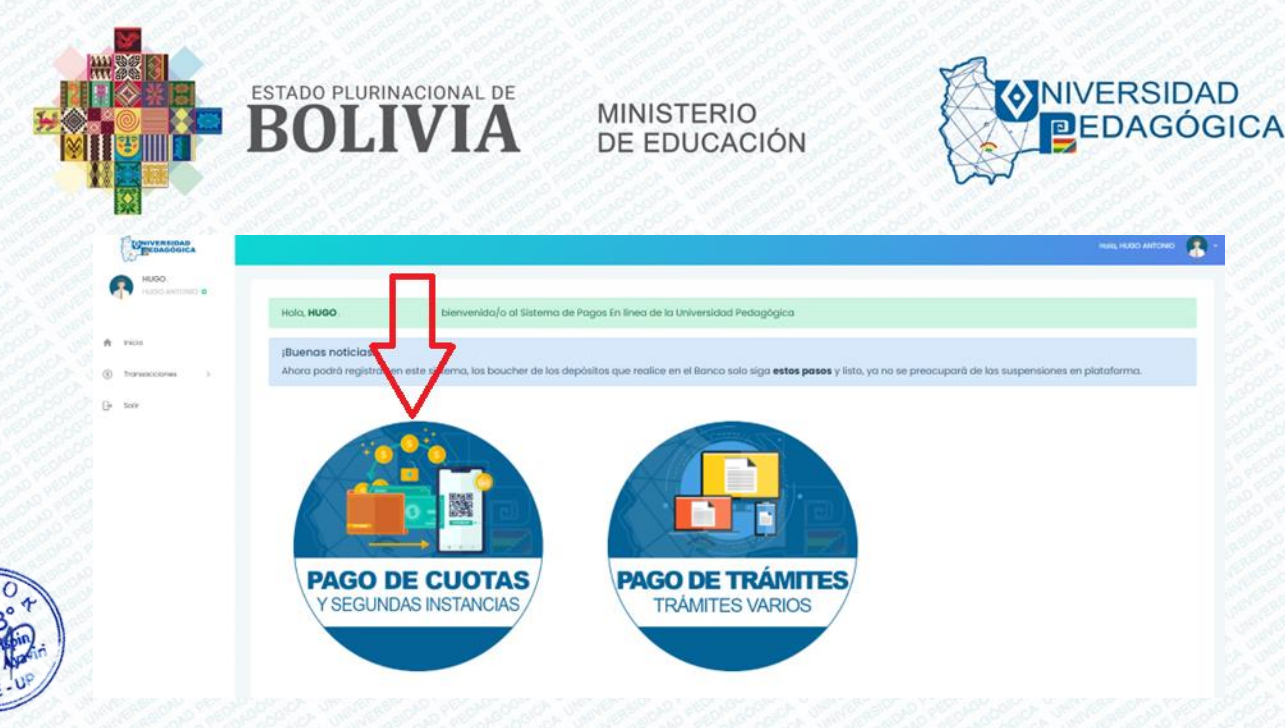

## 4. Registrar Depósito Bancario

En la nueva pantalla, verás una lista con tus datos personales y las deudas pendientes.

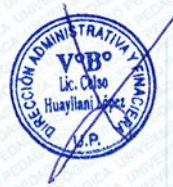

0

Haz clic en el botón azul que dice **Registro de Depósito** o **Registrar Depósito**.

|                 | and the second second se |                                              |                                 |            |                     |   |
|-----------------|----------------------------------------------------------------------------------------------------|----------------------------------------------|---------------------------------|------------|---------------------|---|
|                 | Pago derecho a segunda instancia<br>No i Programa                                                                                                    | Módulo                                       | Nota final                      | Obs.       | Acción              |   |
|                 | 1 D-FDES (2DA, VERSIÓN ) 2024)                                                                                                    | (FIN-KI) FUNDAMENTOS TEÓRICOS Y NOR          | MATIVOS DE LA FORMACIÓN DOCENTE | Paga CPT   | Begistror Depósito  |   |
|                 | No 1 Programa                                                                                                    | Módulo                                       |                                 | Acción     | V                   |   |
|                 | Deudas vigentes proceso formativo                                                                                                    | (Módulos):                                   |                                 |            | $\mathbf{N}$        |   |
| 537             | DIPLOMADO EN FORMACIÓN DOCES                                                                                                    | ITE PARA EDUCACION SUPERIOR [2024 - VIRTUAL] |                                 |            | Call Solar (Sector) |   |
|                 | Programas Matriculados:                                                                                                    |                                              |                                 |            |                     |   |
| honwaccionies 3 | Moterio                                                                                                    | 1,000 1.66                                   | Page Hale.                      | 1992-01-00 |                     |   |
| vein            | Nombre(s)                                                                                                    | HUGO ANTONO                                  | Paterno                         | ARAMAYO    |                     |   |
|                 | Carnet                                                                                                    | 7560850                                      | RDA                             | 10000133   |                     |   |
| OBUN OBUN       | Datos del participante:                                                                                                    |                                              |                                 |            |                     |   |
| EEDAGOGICA      |                                                                                                    |                                              |                                 |            | HUR, HURO ANTOHR    | • |

## 5. Introducir Datos del Depósito

Aparecerá una ventana emergente titulada **Buscar boleta de depósito**. Aquí, debes completar los siguientes campos:

- Número de Depósito: Copia el número que aparece en tu comprobante de pago del banco
- Fecha de Depósito: Ingresa la fecha en el formato dd/mm/aaaa (día, mes, año). Ejemplo:
  Para el 1 de enero de 2024, escribe 01/01/2024.
- o Monto de Depósito: Escribe la cantidad exacta depositada.

### 6. Confirmar Información

- Verifica que todos los datos estén correctos.
- Haz clic en el botón Siguiente.

Página 3 de 8

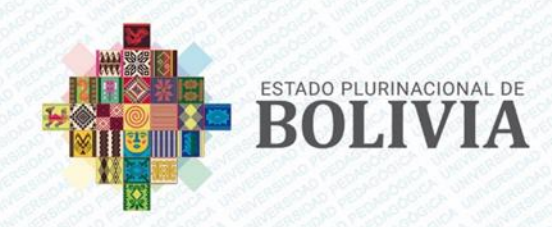

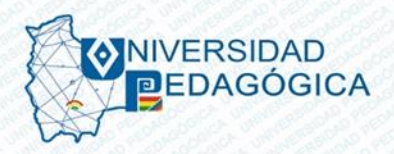

| 1 D-FDES (2D        | A. VERSIÓN (2024)  | (FTN-101): FURDAMENTOS TEÓRICOS Y NO | IRMATIVOS DE LA FORMACIÓN DOCENTE | Page C   | 1 Registrar Depósito |
|---------------------|--------------------|--------------------------------------|-----------------------------------|----------|----------------------|
| No to Programo      | E.                 | Módulo                               |                                   | Acción   |                      |
| Deudas vigentes pro | oceso formativo (I | Aódulos):                            |                                   |          |                      |
|                     |                    |                                      |                                   |          |                      |
| DIPLOMADO EN E      |                    |                                      | Cancelar Siguiente                | <b>»</b> | Conta 1000 des       |
| Programas Matri     | c .                |                                      |                                   |          |                      |
| h                   | Monto depósito     | Monto de expôsito en fis.            |                                   | 2-07-06  |                      |
| c<br>N              | e Fecha depósito   | dd/mm/aaaa                           | 4                                 | COVAMA   |                      |
| Datos del partici   | Nro. depósito      | Normers de depósito                  |                                   |          |                      |
|                     |                    | L DEFORTO                            |                                   | 1        |                      |

### 7. Finalizar Registro

- En la siguiente pantalla, revisa que todo esté correcto y haz clic en el botón rojo Registrar.
- Aparecerá una ventana para confirmar que el depósito es correcto. Haz clic en **Sí** para confirmar.

| 19 30       | a star to the star         |                                     |                                             |                        |          |               |         |          |            |
|-------------|----------------------------|-------------------------------------|---------------------------------------------|------------------------|----------|---------------|---------|----------|------------|
|             | DETALLE DEL DEPÓSITO       |                                     |                                             |                        |          |               | ×       |          |            |
| particip    | Titular:                   | Núm. Depósito:                      | Fecha:                                      | Monto:                 |          | Estado:       |         |          |            |
| Cc          | HUGO ANTONIO ARAMAYO ORTIZ | 94010709                            | 26/6/2024                                   | 300                    |          | Sin registrar | 000133  |          |            |
| Nc          |                            |                                     |                                             |                        |          |               |         |          |            |
| M           |                            |                                     |                                             |                        |          | _             | 2-07-06 |          |            |
| ıs Matric   |                            |                                     |                                             |                        | Cancelar | Registrar     |         |          |            |
| ADO EN FO   | RMACIÓN DOCENTE PARA EDU   |                                     |                                             |                        |          |               |         |          | Costo 1500 |
|             |                            |                                     |                                             |                        |          |               |         |          |            |
|             |                            |                                     | Ŭ                                           |                        |          |               |         |          |            |
| ntes proc   | eso formativo (Módulos     |                                     | - Éstita I                                  |                        |          |               |         |          |            |
| Programa    | 11                         |                                     | ¡EXITO!                                     |                        |          |               |         | Acción   |            |
| -FDES (2DA. | VERSIÓN   2024)            | Depósito registr<br>presentar su de | ado exitosamente. I<br>pósito en la coordin | No olvide<br>Iación de |          |               |         | Pago CPT | Registrar  |
|             |                            |                                     | su región                                   |                        |          |               |         |          |            |
| o a segui   | nda instancia              |                                     | ок                                          |                        |          |               |         |          |            |
|             | Programa                   | 1. Modulo                           | 14                                          | Nota final             |          |               | Obs.    |          | î↓ Acc     |
|             |                            |                                     | No tiene cuentas pendier                    | ntes en Segundas       |          |               |         |          |            |
|             |                            |                                     |                                             |                        |          |               |         |          |            |

### 8. Confirmación de Registro

Si todo está correcto, verás un mensaje que dice **Depósito registrado exitosamente**. Recuerda presentar tu comprobante de depósito en la coordinación de tu región.

Página 4 de 8

Sumilarian States

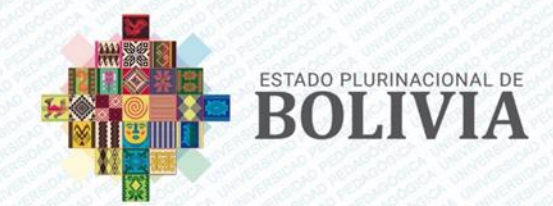

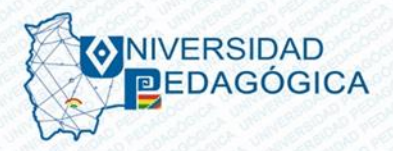

# Instrucciones para Generar un Código CPT para Pago en Línea

## 1. Acceder a la Página de Pagos

Haz clic en el siguiente enlace: https://pagos.upedagogica.edu.bo/.

## 2. Iniciar Sesión

- **Usuario**: Escribe tu número de carnet **sin** las iniciales de expedición (por ejemplo, solo el número, sin "LP" o "CB").
- Contraseña: Escribe tu fecha de nacimiento en este formato: día (dos dígitos), mes (dos dígitos), y año (cuatro dígitos). Ejemplo: Si naciste el 5 de marzo de 1990, escribe 05031990.
- **Código de Seguridad**: Completa el código de seguridad que aparece en la pantalla y haz clic en **Iniciar Sesión**.

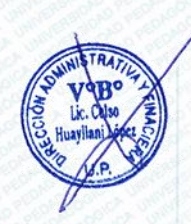

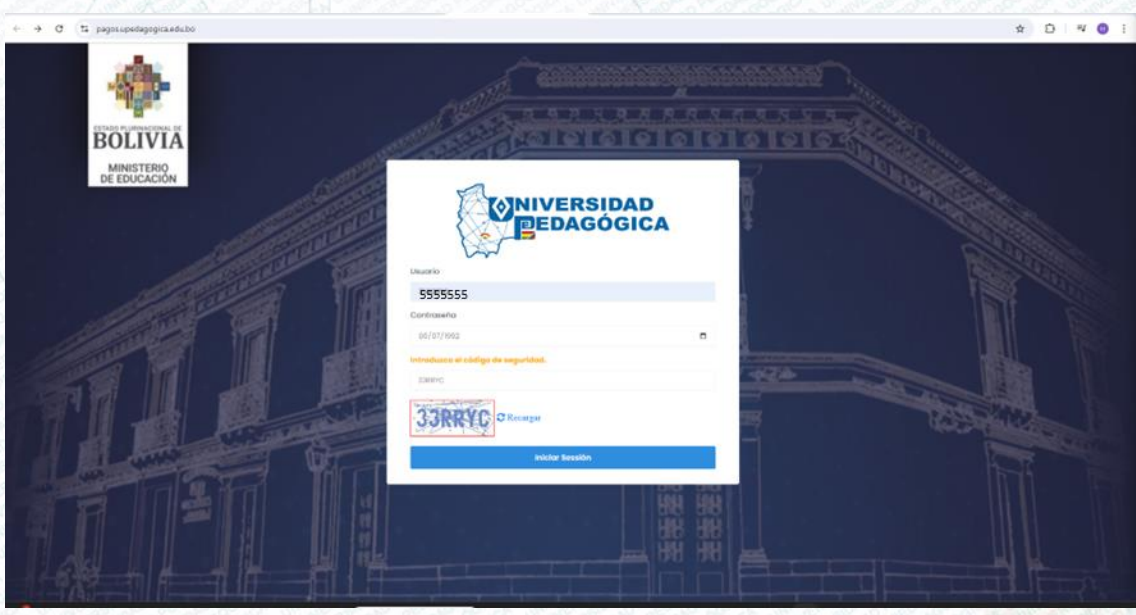

### 3. Seleccionar Tipo de Pago

Una vez que hayas iniciado sesión, verás dos opciones en la pantalla principal:

- Pago de cuotas y segundas instancias
- Pago de trámites y trámites varios

Para generar un código para el pago en línea, haz clic en Pago de cuotas y segundas instancias.

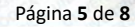

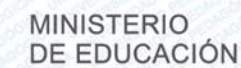

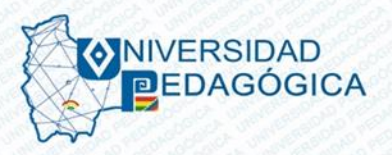

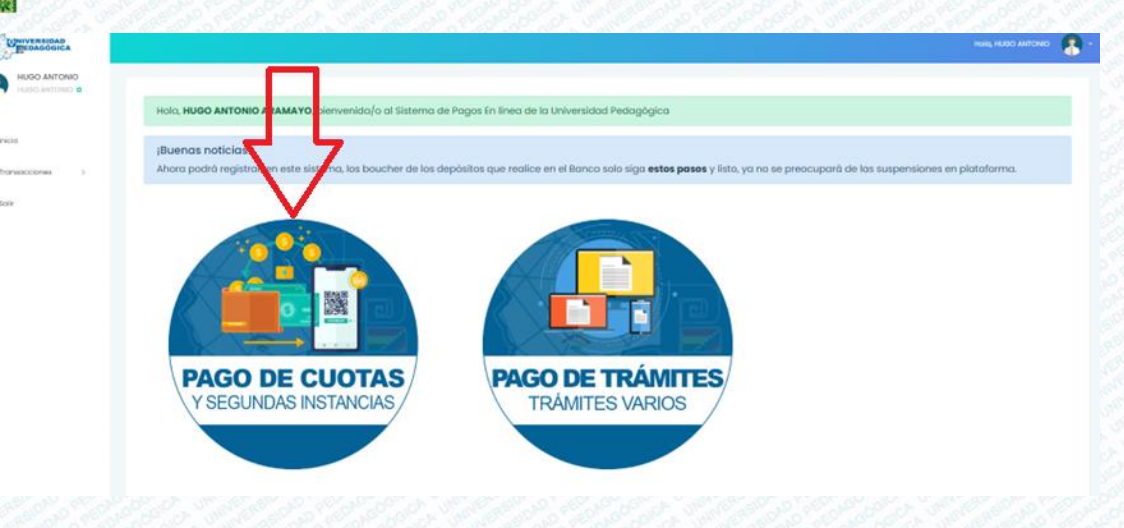

## 4. Generación de Código CPT para Pago de Módulo

ESTADO PLURINACIONAL DE

En la nueva pantalla, verás tus datos personales, los programas en los que estás matriculado, y las deudas vigentes del proceso formativo.

- Abajo, verás dos botones: uno verde que dice Pago CPT y otro azul que dice Registrar Depósito.
- Para generar un código para el pago en línea, haz clic en el botón Pago CPT.

|              | Pago derecho | o a segunda instancia           |                                      |                                  |            |                            |
|--------------|--------------|---------------------------------|--------------------------------------|----------------------------------|------------|----------------------------|
|              | 1 D          | FDEE (20A, VERSIÓN   2024)      | (PIN-KIÉ PUNDAMENTOS TEÓRICOS Y NORA | MATIVOS DE LA FORMACIÓN DOCIMITE | Pago       | EPT Registror Depósito     |
|              | No 7, 1      | regrama                         | Módulo                               |                                  | AC         |                            |
|              | Deudas viger | ntes proceso formativo (Módu    | los):                                |                                  | 7          | 7                          |
| *            | DIPLOMA      | ADO EN FORMACIÓN DOCENTE PARA I | IDUCACIÓN SUPERIOR [2024 - VIRTUAL]  |                                  |            | Conto 1992 (h. 2003-11 da. |
| Paddournes P | Programa     | s Matriculados:                 |                                      |                                  |            | 1                          |
|              |              | Materno                         | ORTIZ                                | Fec. Noc.                        | 1982-07-06 |                            |
| in           |              | Nombre(s)                       | HUGO ANTONIO                         | Paterno                          | ARAMAYO    |                            |
|              | Datos del    | participante:<br>Carnet         | 7560850                              | RDA                              | 110000133  |                            |
| HUGO ANTONIO |              |                                 |                                      |                                  |            |                            |
|              |              |                                 |                                      |                                  |            | Hore, HERO ANTOHIO         |

## 5. Verificar Detalles de la Transacción

Aparecerá una ventana emergente titulada **Detalle de la Transacción**. Aquí verás tus datos (carnet, nombre, programa, módulo, etc.) y los detalles del pago, como la glosa de la cuota del programa de maestría y el módulo.

- Revisa cuidadosamente esta información para asegurarte de que corresponde al módulo y programa que estás pagando. Asegúrate también de que el monto sea el correcto.
- Si todo está en orden, haz clic en el botón Iniciar Pago.

Página 6 de 8

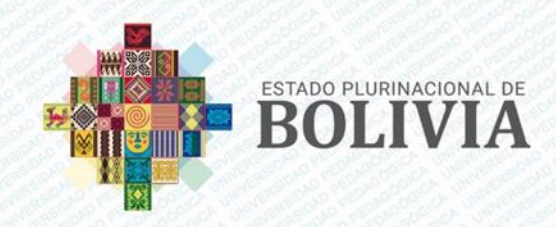

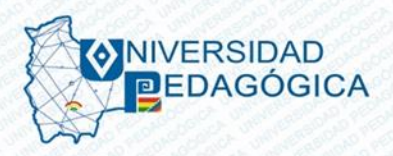

| DENO.          | DETA                      | LLE DE LA TRANSACCIÓN                   |                                           | ×                     |                             |  |
|----------------|---------------------------|-----------------------------------------|-------------------------------------------|-----------------------|-----------------------------|--|
| and a second   | Dotos del particip        | S DEL PARTICIPANTE:                     |                                           |                       |                             |  |
|                | Ce Carne                  | t 7568510                               | RDA                                       | 110002328             | 202228                      |  |
|                | No North                  | ro(s) DIONO CAYO ATA                    | Fec. Nac.                                 | 1992-11-22            | YO                          |  |
|                | Me Progr                  | ama MAESTRIA EN EDUCACIÓN SUPERIOR: INN | DVACION PEDADODICA Y DESTION EDUCATIVA    |                       | 2-11-22                     |  |
| Transaccones i | Programas Matric          | e PES-IOL PSICOPEDAGOGIA DE LA EDUCAC   | DON SUPERIOR                              |                       |                             |  |
| E aver.        | MAESTRIA EN EDU DATO      | S DE PAGO:                              |                                           |                       | C                           |  |
|                | Gloso                     | Cuoto de programa de Maestria MOD-      | PES-101: PSICOPEDAGOGÍA DE LA EDUCACIÓN S |                       |                             |  |
|                | Mont                      | en 8s. <sup>825</sup>                   |                                           |                       |                             |  |
|                | Deudos vigentes pro-      |                                         |                                           |                       |                             |  |
|                | No 1 Program              |                                         |                                           | Cancelor Iniciar Page | Accilin                     |  |
|                | I M-ROSUP ORAL VSRI       | (HES-101) (HES-101) PS/CO               | PEDADOGIA DE LA EDUCACIÓN SUPERIOR        |                       | Page CP1 Registrar Depósita |  |
|                |                           |                                         |                                           |                       |                             |  |
|                | Pago derecho a segunda ir | stancia                                 |                                           |                       |                             |  |
|                |                           |                                         |                                           |                       |                             |  |

#### 6. Generar el Código CPT

- Después de hacer clic en **Iniciar Pago**, se abrirá una ventana pequeña confirmando que el registro se ha creado con éxito. Haz clic en **Continuar**.
- Espera a que la página te redirija a la Pasarela de Pagos. Aquí verás un saludo con tus datos personales y varios métodos de pago.
- Busca el recuadro verde claro que dice **Pago con plataforma de pago de trámites del estado**. Debajo, en verde más oscuro, haz clic en **Generar CPT**.

#### 7. Confirmar Generación del Código CPT

- Aparecerá un recuadro indicando que se está procesando la generación de la información. Ten paciencia y espera a que se complete el proceso.
- Una vez generado, verás el número de CPT y su validez.

| Pasarela<br>de Pagos | Hola, DIGNO CAYO ATA!<br>Fuiste redirigido a la Pasarela de Pagos desde:<br>Sistema Académico | Sistema Académ                                                                         |
|----------------------|-----------------------------------------------------------------------------------------------|----------------------------------------------------------------------------------------|
|                      |                                                                                               | Total (Bs.) 625.00                                                                     |
|                      | Número de CPT<br><b>1340-1939-7034</b><br>Válido hasta<br>05/09/2024                          | Datos del Proveedor<br>Razón Social:<br>Sistema Académico<br>NIT:<br>UP-001<br>Correo: |
|                      | Imprimir CPT Copiar CPT<br>Continuar con el trámite                                           | up.institucional@upedagogica.edu.bo<br>Teléfono:                                       |
|                      | No olvides completar tu pago desde:                                                           |                                                                                        |

# 8. Imprimir o Copiar el Código CPT

 Puedes elegir entre Imprimir CPT o Copiar CPT. Aunque puedes copiar el código para usarlo en las aplicaciones Unimóvil o Uninet, es obligatorio imprimir una copia del número CPT para cualquier contingencia.

# 9. Completar el Pago

- Realiza el pago en línea usando el código CPT a través de **Unimóvil Plus** o **Uninet**, según tu preferencia.
- Asegúrate de revisar nuevamente todos los detalles del producto o servicio (monto, módulo, programa) para evitar errores. Si encuentras algún error, comunícate con la Universidad Pedagógica.

# 10. Finalizar el Trámite

Una vez que hayas completado el pago con el código CPT, ya no necesitas presentar el depósito de pago en el centro de formación de posgrado. Este proceso te evita tener que ir al banco y a las oficinas de la universidad.